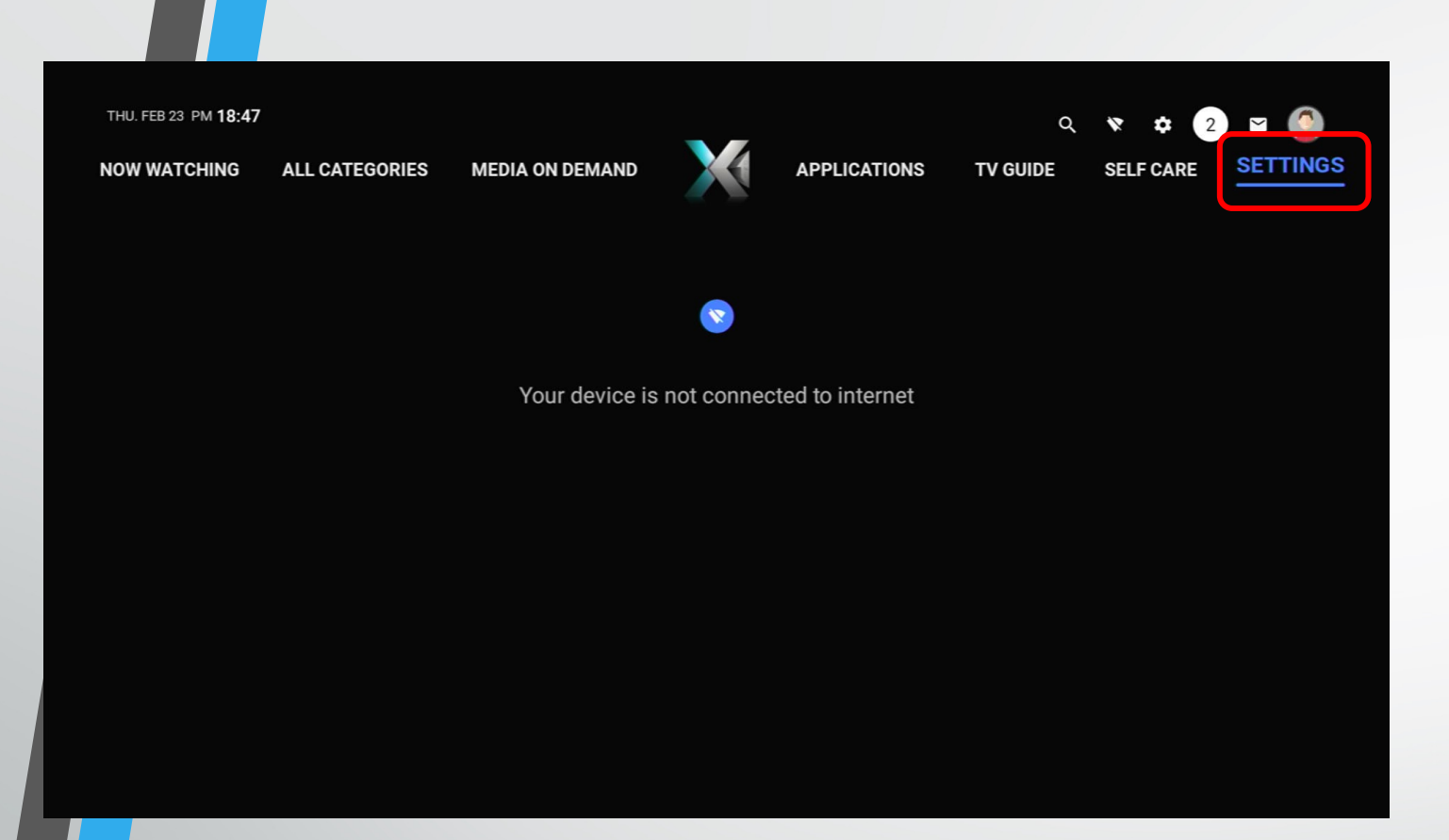

- Tekan tombol
  "home" pada RCU
- Arahkan kursor ke
  "Setting"

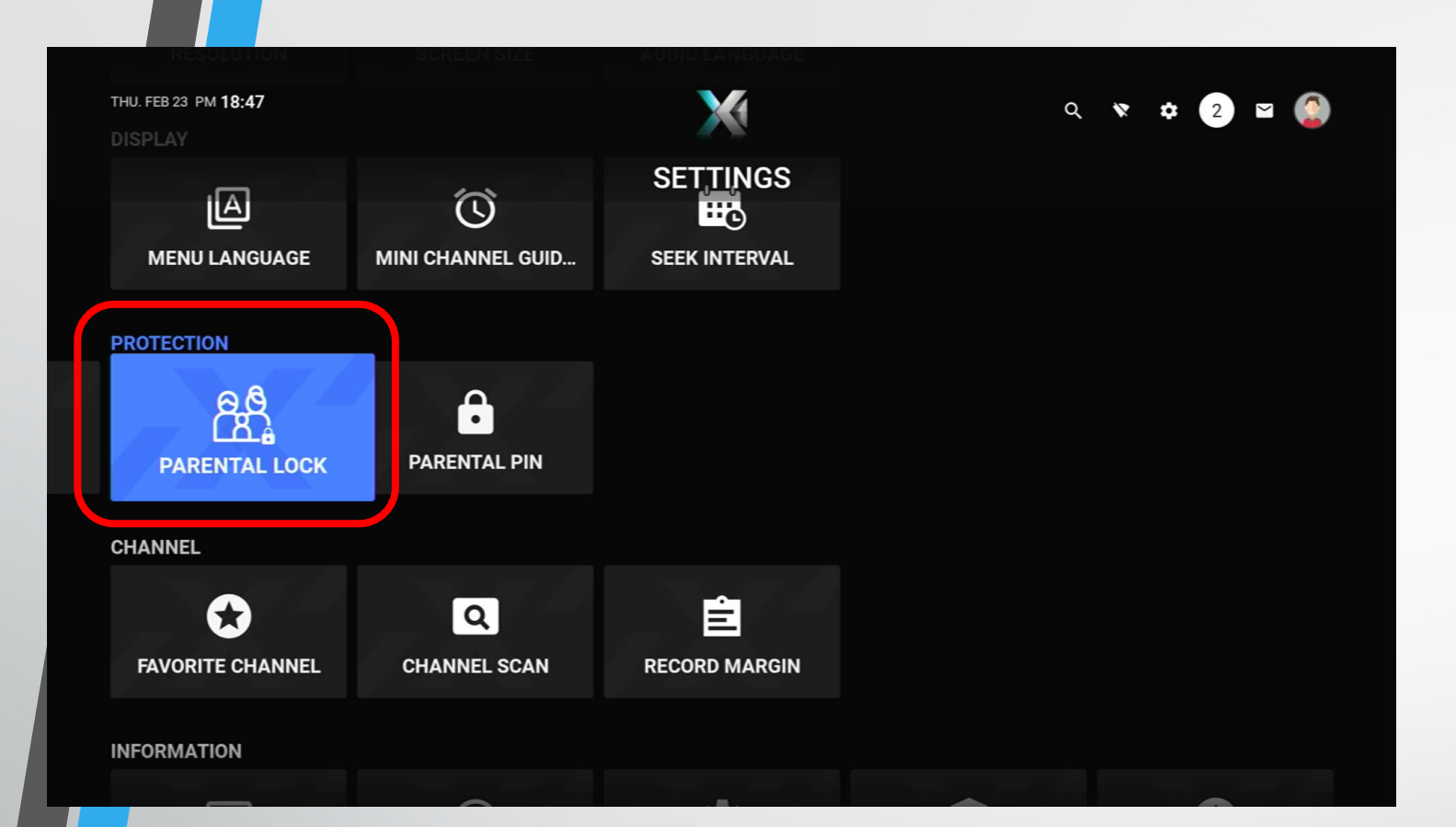

 Pilih menu "Parental Lock" pada submenu "Protection".

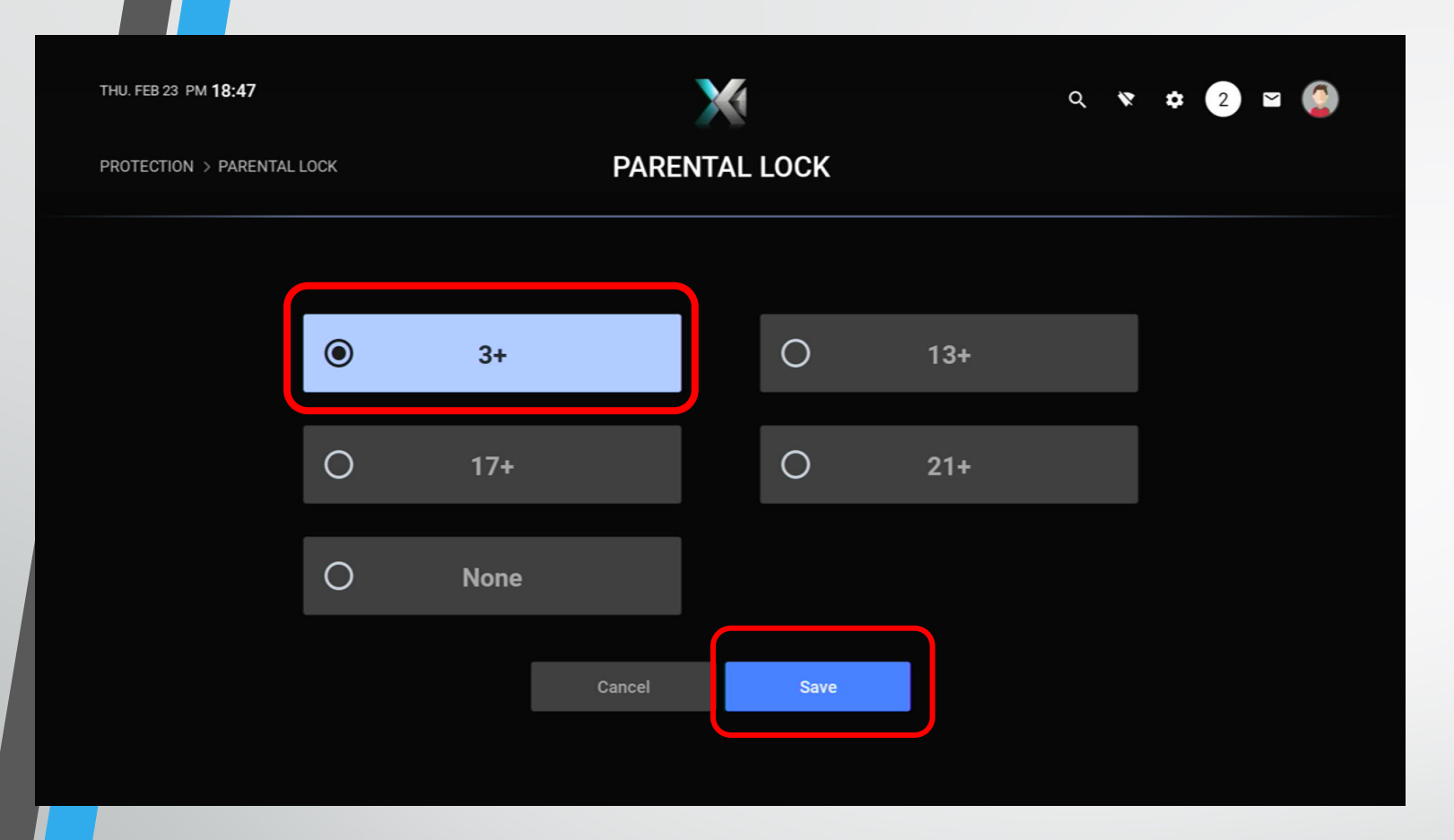

- Pilih batas umur yang akan di kunci.
- Jika sudah pilih save.

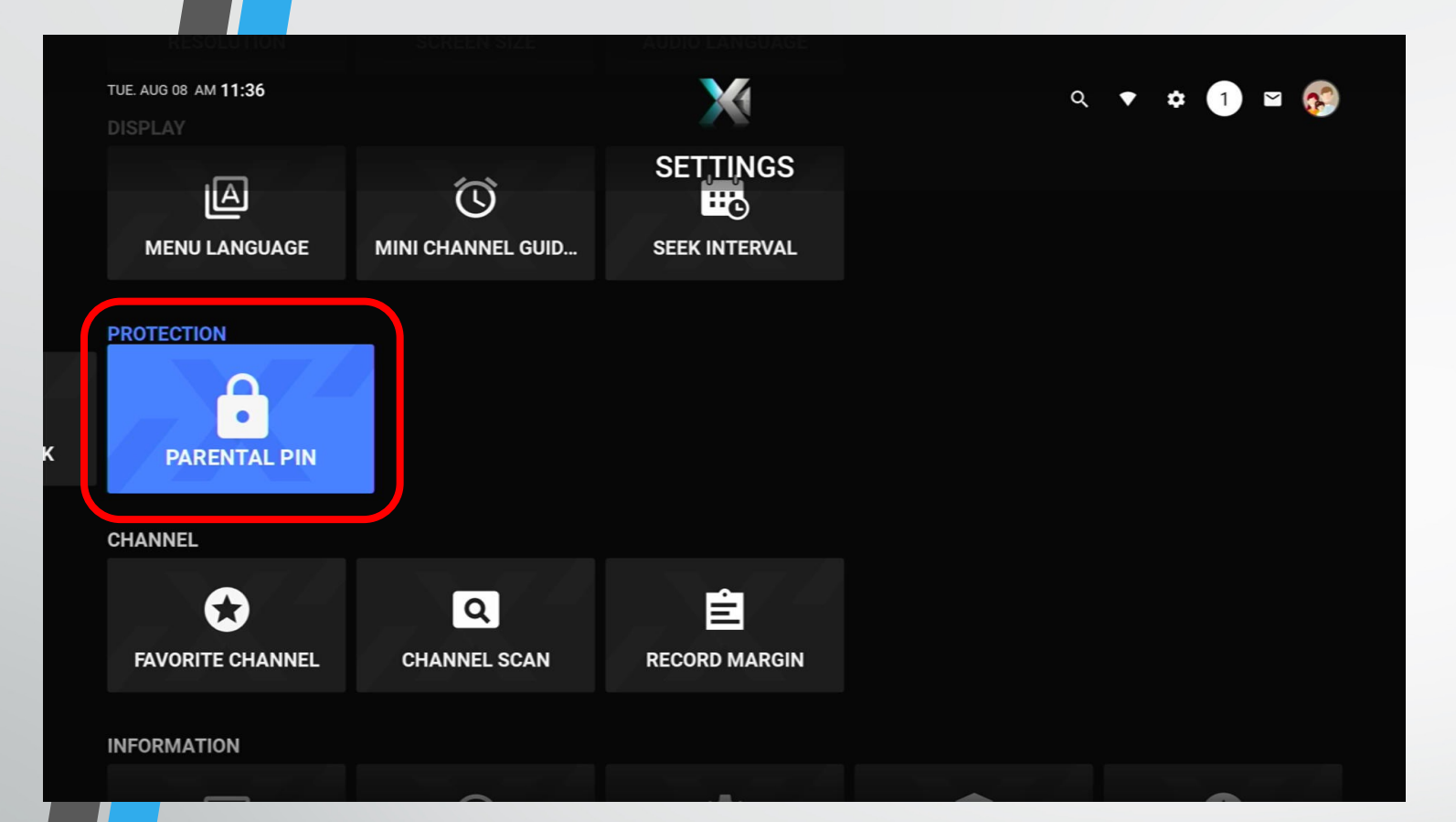

 Arahkan kursor ke sub menu Parental Pin pada menu setting

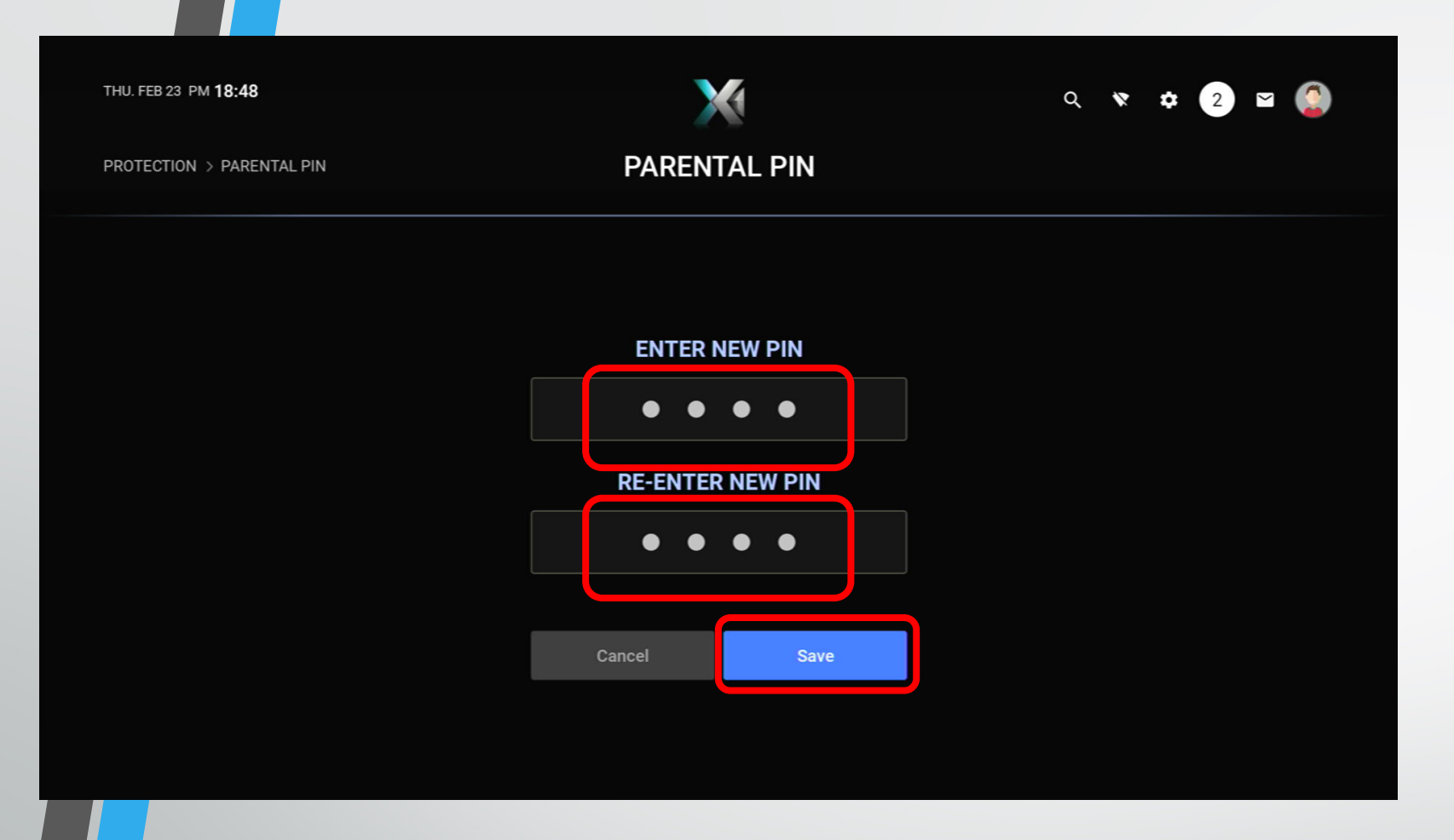

 Atur Pin untuk mengakses channel dan menu Parental Lock yang sudah terkunci

| tue. aug 08 am <b>11:15</b> | TV GUIDE                  |                           | ९ 🔻 🛊 1 🖬 🎑             |
|-----------------------------|---------------------------|---------------------------|-------------------------|
| Jurnal Ekstra 17:           | LifeStyle<br>Canape       |                           | KOS<br>The Last Airbend |
|                             |                           | 11:30                     |                         |
|                             | ◄ TODAY                   | ► то                      |                         |
|                             | Canape                    | 13+                       |                         |
|                             | Hot n Spicy Food          | <b>13+</b> <sup>ral</sup> |                         |
|                             | <b>7 am 7 pm</b><br>12:00 | (13+) isah                |                         |
|                             | The Workground            | <b>13+</b> ) ta           |                         |
|                             | Little Bento<br>13:00     | [13+] Itu Siang           | - EPG REMINDER          |
|                             |                           |                           |                         |

- Jika sudah di-set batas umur pada STB.
- Kembali ke menu utama dengan menekan tombol home
- Kemudian arahkan kursor ke TV-Guide
- Pada TV Guide akan tampil informasi Batasan umur

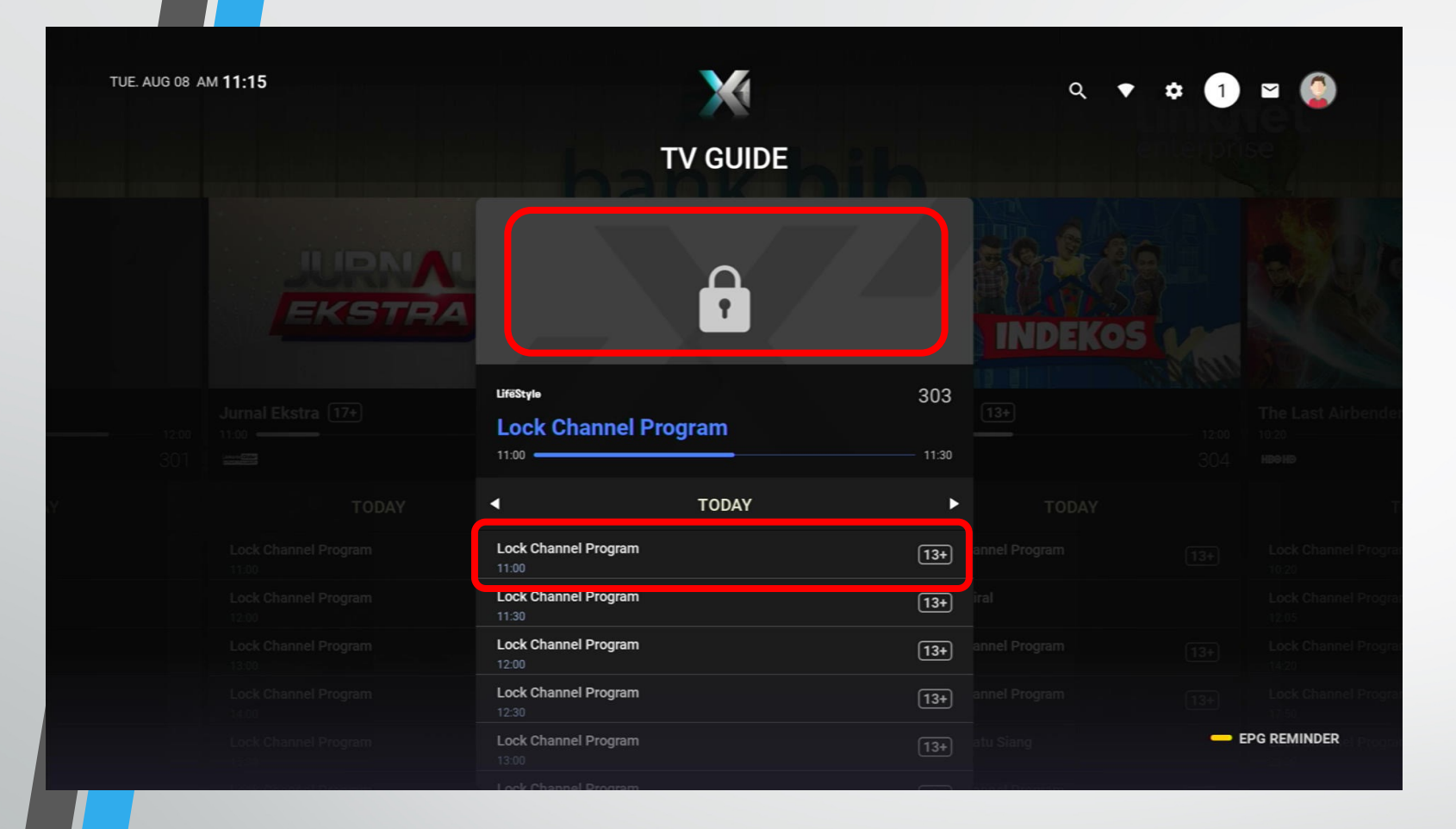

- Jika sebelumnya sudah memilih Batasan umur contoh "13+"
- Maka konten-konten yang mengandung unsur 13+ ke atas akan terkunci.

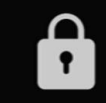

## Parental Lock

Channel is locked. To watch this channel, press the up/down button to put a valid PIN or unlock via Settings > Parental Lock.

- Jika customer akan tetap akan memilih menonton pada channel yg terkunci
- Akan muncul tampilan
  Pop up message
  Parental Lock

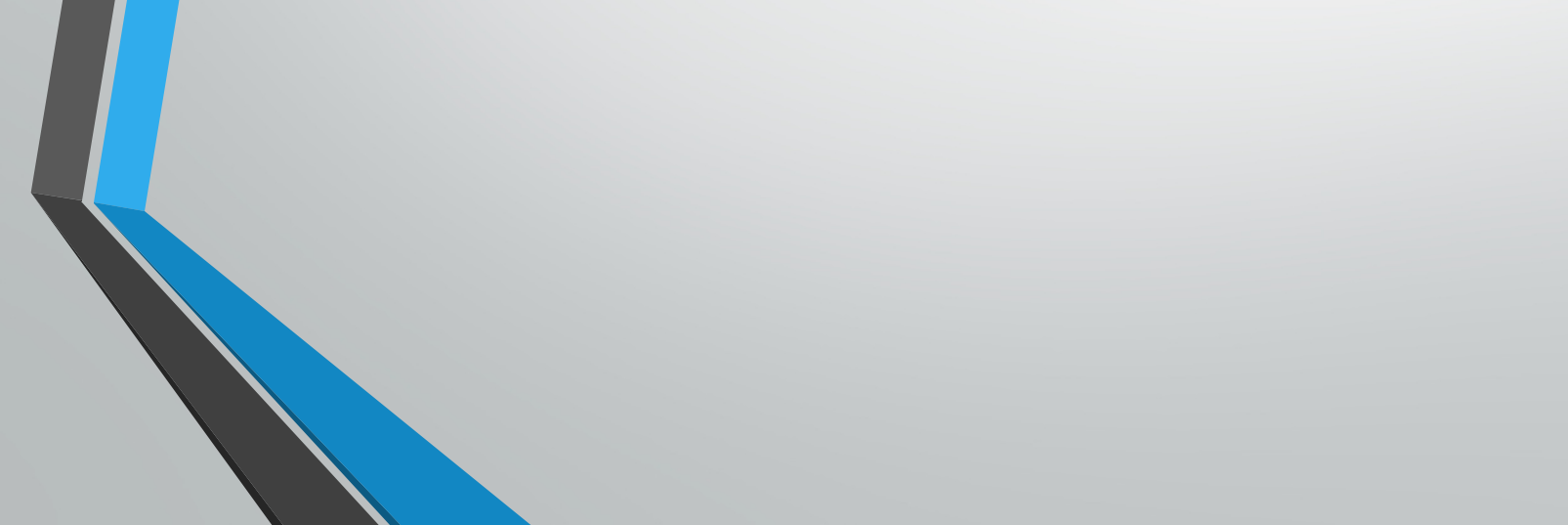

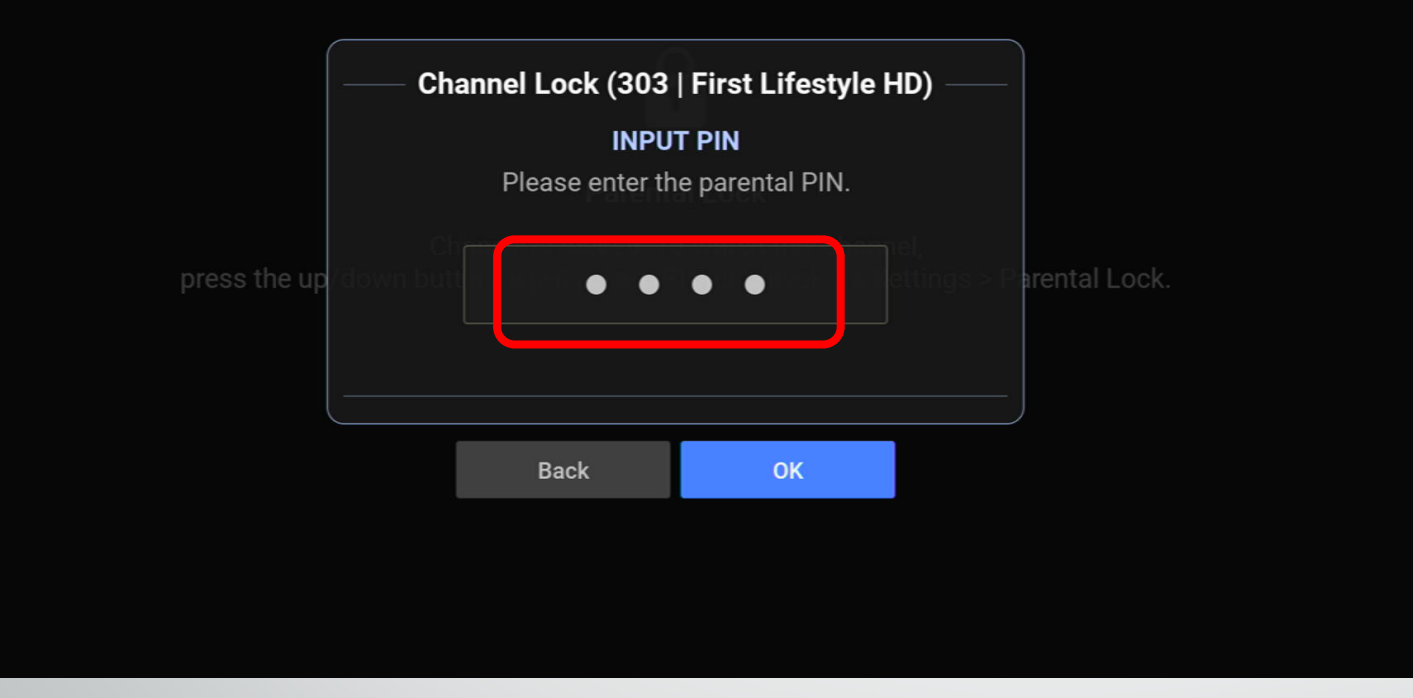

- Pencet tombol kursor atas jika ingin menonton
- Masukan PIN yang sudah di setting sebelumnya pada sub menu Parental Pin

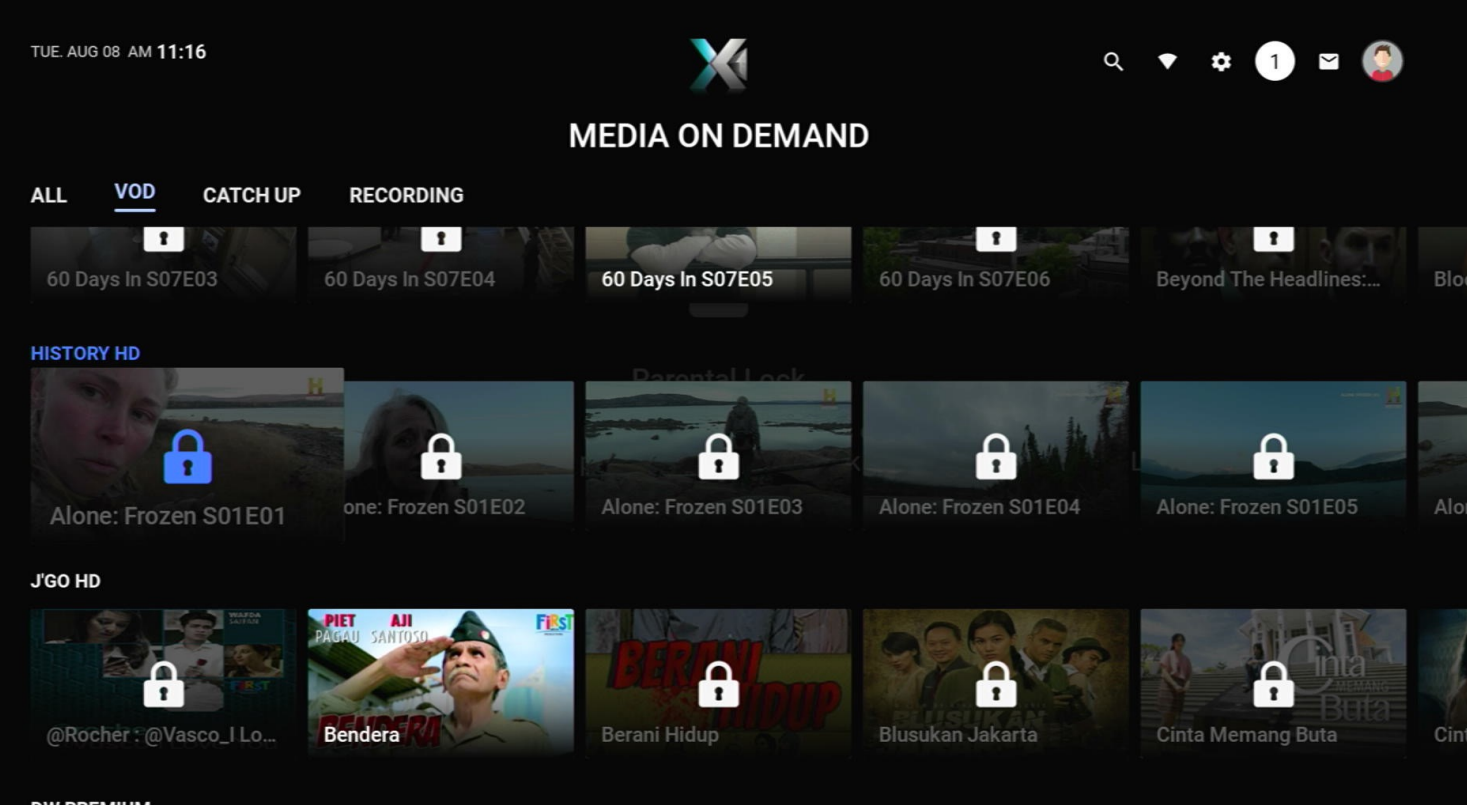

 Pada konten VOD juga terkunci sesuai dengan Batasan umur yang di pilih

DW PREMIUM

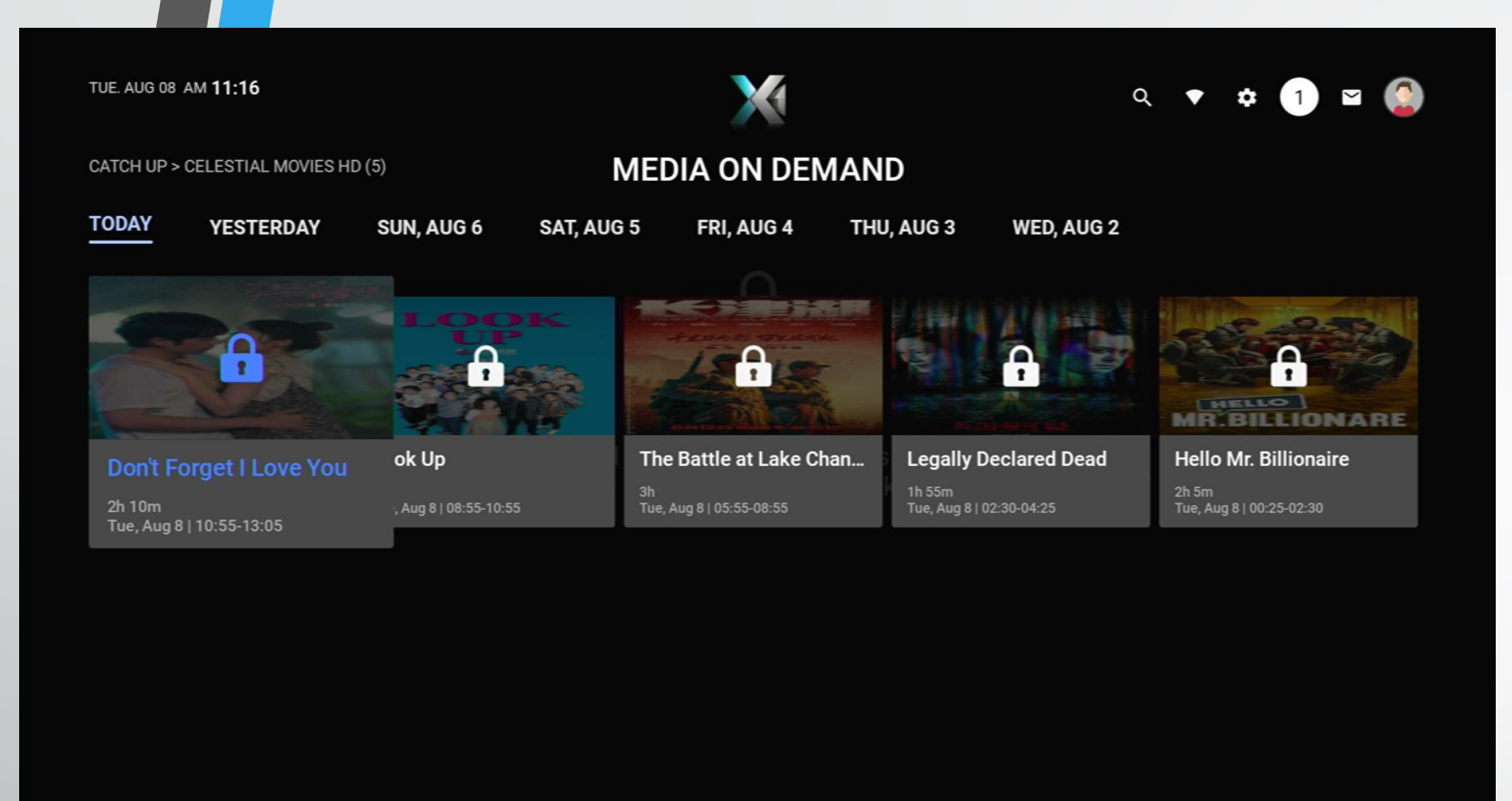

- Pada konten CatchUp TV juga terkunci sesuai dengan Batasan umur yang di pilih